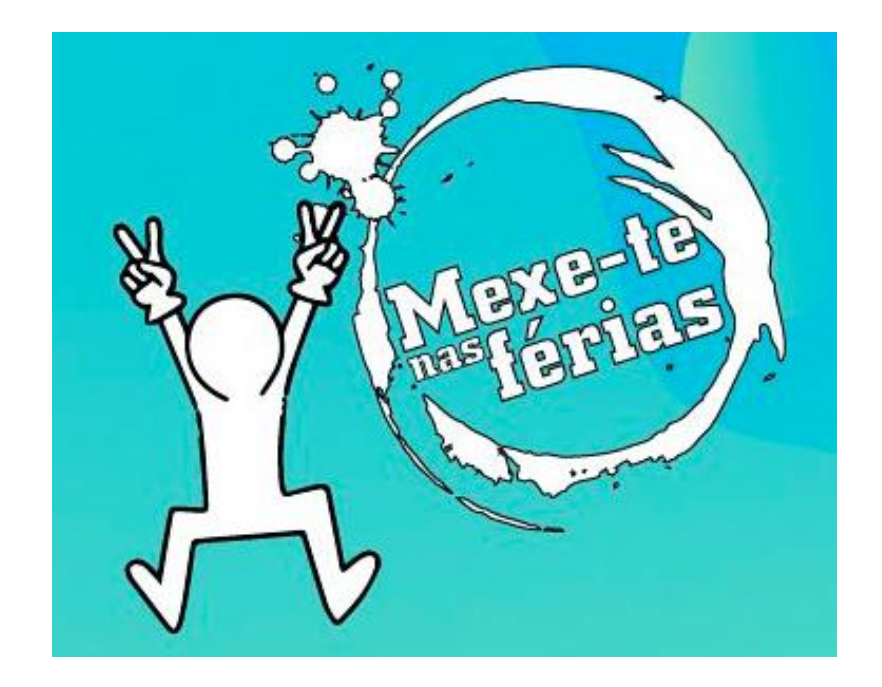

Guia do processo de inscrições online

Mexe-te nas férias verão 2020

1 – Na página do Município sobre o Mexe-te nas férias verão 2020, clicar no link 'Inscrições aqui' (disponibilizado brevemente) – retirada de senhas a partir do dia 3 junho pelas 14h

2 – A primeira página que irá aparecer é a referente ao RGPD (regulamento geral de proteção de dados), que deverá confirmar a respetiva autorização e clicar em Seguinte

|                                         | Camara Municipal de Oeiras<br>Pré-inscrição no Programa Mexe-te nas Férias 2020 (Verão)                          |
|-----------------------------------------|----------------------------------------------------------------------------------------------------|
|                                         | Informação relativa ao Tratamento de Dados<br>(artigos 13.º e 14.º do Regulamento Geral sobre Proteção de dados) |
| Os dados pessoais recol                 | hidos, serão tratados pelos Serviços competentes do Município de Oeiras, em cumprimento de obrigações            |
| legais, no âmbito das sua               | s atribuições municipais na área dos tempos livres e desporto, previstas na alínea 1) do n.º 2 do artigo 23º do  |
| Regime Jurídico das Auta                | rquias Locais (Lei n.º 75/2013, de 12 de setembro), em conformidade com o disposto na alínea c) do n.º 1 do      |
| artigo 6.º do Regulamento<br>de abril). | o Geral sobre Proteção de Dados (Regulamento (UE) 2016/679, do Parlamento Europeu e do Conselho de 27            |
| O Município de Oeiras é                 | o responsável pelo tratamento dos dados, não os utilizando para qualquer outra finalidade que extravase o        |
| pedido formulado, procec                | endo ao seu tratamento anonimizado para fins meramente estatísticos.                                             |
| Todos os colaboradores o                | do Município de Oeiras estão abrangidos por uma obrigação de confidencialidade.                                  |
| Os dados recolhidos são                 | conservados de acordo com os prazos legalmente previstos.                                                        |
| Os direitos de acesso, re               | tificação, oposição, limitação, apagamento e portabilidade dos dados pessoais podem ser exercidos através        |
| do endereço de email: ep                | d@cm-oeiras.pt, sem prejuízo do direito do titular apresentar reclamação a uma autoridade de controlo.           |
| Para informações adicion                | ais, consulte a política de privacidade do Município de Oeiras.                                                  |
| Confirmo que li a info                  | rmação relativa ao tratamento de dados                                                                           |
| Política de Privacidade                 |                                                                                                    |
|                                         | SEGUINTE                                                                                                    |

3 – Na página seguinte, deverá inserir um endereço de correio eletrónico, indicar o polo escolhido, o número de participantes que pretende inscrever (até um limite de três senhas) e o NIF de cada um deles;

|                                                                                                    | Camara Municipal de Oeiras                                                                                        |
|----------------------------------------------------------------------------------------------------|----------------------------------------------------------------------------------------------------|
| VALLEY                                                                                                    | Pré-inscrição no Programa Mexe-te nas Férias 2020 (Verão)                                                         |
|                                                                                                    |                                                                                                    |
| Caro(a) munícipe,                                                                                                    |                                                                                                    |
| Este registo garante a                                                                                                    | penas a reserva de inscrição. Para tal deverá colocar o seu email de contacto e escolher o número de              |
| participantes que desej                                                                                                    | a inscrever, <b>até um máximo de 3</b> .                                                                          |
| Após submissão irá rece                                                                                                    | eber no email indicado um link de acesso à plataforma onde irá inserir todos os dados do(s) participante(s) a ser |
| (em) inscrito(s).                                                                                                    |                                                                                                    |
| Caso os dados não seja                                                                                                    | am inseridos num período de <b>3 dias</b> a reserva de inscrição ficará sem efeito.                               |
|                                                                                                    |                                                                                                    |
| 2. Polo de inscrição<br>Seleccione                                                                                                    |                                                                                                    |
| 2. Polo de inscrição<br>Seleccione<br>3. Nº de Senhas a Rese                                                                                                    | ervar                                                                                                    |
| 2. Polo de inscrição<br>- Seleccione<br>3. Nº de Senhas a Rese<br>- Seleccione - [v]                                                                                 | ervar                                                                                                    |
| 2. Polo de inscrição<br>Seleccione<br>3. Nº de Senhas a Rese<br>Seleccione V                                                                                         | ervar                                                                                                    |
| 2. Polo de inscrição  - Seleccione  3. Nº de Senhas a Reso - Seleccione Declaro sob compre                                                                           | ervar                                                                                                    |
| 2. Polo de inscrição - Seleccione 3. Nº de Senhas a Rese - Seleccione Declaro sob compre                                                                             | ervar                                                                                                    |
| 2. Polo de inscrição - Seleccione 3. Nº de Senhas a Rese - Seleccione Declaro sob compre Declaro sob compre U e concordo com a                                       | ervar<br>misso de honra a veracidade das informações prestadas.<br>as condições do <u>programa</u>                |
| 2. Polo de inscrição  - Seleccione -  3. Nº de Senhas a Ress  - Seleccione -   Declaro sob compre  Lu e concordo com a                                               | ervar<br>amisso de honra a veracidade das informações prestadas.<br>as condições do <u>programa</u>               |
| 2. Polo de inscrição - Seleccione 3. Nº de Senhas a Rese - Seleccione Declaro sob compre Declaro sob compre Declaro sob compre Declaro sob compre Declaro sob compre | ervar<br>amisso de honra a veracidade das informações prestadas.<br>as condições do <u>programa</u>               |
| 2. Polo de inscrição - Seleccione 3. Nº de Senhas a Ress - Seleccione Declaro sob compre Li te concordo com a Política de Privacidade                                | ervar<br>omisso de honra a veracidade das informações prestadas.<br>as condições do <u>programa</u>               |

#### **Alerta**s

– Para evitar que existam sobreposições de pedidos, a plataforma vai validar o NIF de cada participante a inscrever, para que um participante apenas seja inserido uma vez; caso o NIF já esteja inserido na validação existirá uma mensagem nesse sentido.

- No que se refere ao polo, serão apresentadas 3 opções: Oeiras, Porto Salvo e Barcarena, Carnaxide e Algés.

|         | Polo Oeiras | Polo Carnaxide | Total |
|---------|-------------|----------------|-------|
| Geral   | 308*        | 112*           | 420   |
| Sociais | 92          | 48             | 140   |

\*as 308 vagas de Oeiras serão 240 para residentes na União de freguesias de Oeiras, Paço de Arcos e Caxias e 68 para residentes nas freguesias de Barcarena e Porto Salvo. No caso do polo de Carnaxide, as 112 vagas apresentadas destinam-se a residentes nas uniões de freguesia de Carnaxide e Queijas e Algés, Linda-a-Velha, Cruz-Quebrada e Dafundo.

4 - Para finalizar deverá declarar a veracidade das informações e a concordância com as condições do programa, seguido do botão Submeter

<u>A partir deste momento existe uma reserva do número de senhas solicitado para o email</u> inserido. Já tem a sua pré senha, preencha o resto com calma nos próximos 3 dias, conforme indicado a seguir.

5 – Será remetido para uma página com a validação e receberá também a informação por email com o número de pré senhas validadas ou não (caso fique suplente) e poderá fazer a inserção dos dados dos participantes a inscrever no link 'candidatura' ou efetuá-lo num prazo de três dias (sob pena de ficar sem efeito);

| JEIRAS                          | D-4 :                                                                                                  |
|---------------------------------|----------------------------------------------------------------------------------------------------|
|                                 | Pre-inscrição no Programa Mexe-te nas Ferias 2020 (Verão)                                              |
| Caro(a) municipe,               |                                                                                                    |
| letirou uma pré-senha de insc   | rição no Programa Mexe-te nas Férias. Para iniciar o processo de inserção dos dados do(s) participante |
| s) deverá clicar no link infra. |                                                                                                    |
| ) preenchimento destes dado     | s deve ser feito no prazo máximo de 3 dias sob pena de ficar sem efeito.                               |
| Foi/Foram aceite(s) 2 senha(    | s).                                                                                                    |
| Participante, com o nif .       | Ficou pré-inscrito no polo de Algés.                                                                   |
| Participante, com o nif 🕯       | ficou pré-inscrito no polo de Algés.                                                                   |
| Foi enviado um comprovativo     | o da pré-reserva para o email !-                                                                       |
| Para finalizar o processo de p  | ré-inscrição no Programa Mexe-te nas Férias, deverá preencher todos os campos solicitados no link      |
| candidatura.                    |                                                                                                    |
|                                 |                                                                                                    |
|                                 |                                                                                                    |

6 – Para validar a candidatura deverá inserir o endereço de correio eletrónico com que fez o pedido do número de senhas anteriormente e clicar em 'validar';

| OEIRAS                  | Câmara Municipal de Oeiras<br>Pré-inscrição no Programa Mexe-te nas Férias 2020 (Verão) |
|-------------------------|-----------------------------------------------------------------------------------------|
| Caro(a) munícipe,       |                                                                                         |
| De modo a validar a sua | candidatura, insira o email que utilizou para obter as senhas.                          |
| E-mail do Responsável   | Legal                                                                                   |
| 1                       |                                                                                         |
|                         | VALIDAR                                                                                 |
|                         |                                                                                         |
|                         |                                                                                         |
|                         |                                                                                         |
|                         |                                                                                         |

7 – Deverá, inicialmente, inserir os dados solicitados do responsável legal: nome, contacto,
 morada, grau de parentesco e contacto em caso de emergência

| DEIRAS                  | Câmara Municipal de Oeiras                                                                                  |
|-------------------------|----------------------------------------------------------------------------------------------------|
|                         | Pré-inscrição no Programa Mexe-te nas Férias 2020 (Verão)                                                   |
| Caro(a) munícipe,       |                                                                                                    |
| Esta candidatura é aper | nas uma pré-inscrição para a validação da(s) senha(s) pedida/solicitada(s), sendo que a vaga apenas é válid |
| após a entrega dos do   | cumentos e respetivo pagamento, de acordo com as indicações que irá receber da Unidade Juventude po         |
| email. O número de ider | ntificação do participante aqui registado deverá corresponder ao jovem que irá participar no projeto.       |
| Informações do          | Responsável Legal                                                                                           |
| 1. Nome do Responsáv    | el Legal                                                                                                    |
|                         |                                                                                                    |
|                         |                                                                                                    |
| 2. Contacto do Respon   | sável Legal                                                                                                 |
|                         |                                                                                                    |
|                         |                                                                                                    |
| 3. E-mail do Responsáv  | rel Legal                                                                                                   |
|                         |                                                                                                    |
|                         |                                                                                                    |
| 4. Morada do Responsá   | ivel Legal                                                                                                  |
| Código Postal           | Rua/Número/Andar (preencher a informação em faita)                                                          |
|                         |                                                                                                    |
|                         |                                                                                                    |
|                         |                                                                                                    |
| 5. Grau de Parentesco   |                                                                                                    |

**Alerta** - Caso não seja pai/mãe do participante deverá enviar, juntamente com a restante documentação, documento que comprove a representação do menor pela inscrição.

8 - Para cada participante a inscrever, deverá inserir o nome, documento identificação, tipo de documento, a sua validade, data de nascimento, nº utente do sistema nacional de saúde, validar se o participante tem o boletim de vacinas atualizado, indicar o escalão da segurança social, o género, a morada completa e o numero de t-shirt;

| 5. Grau de Parentesco                                                                                                    | O participante tem o boletim de vacinas atualizado no que diz respeito à vacina do tétano?               |
|----------------------------------------------------------------------------------------------------|----------------------------------------------------------------------------------------------------|
| Nota: Caso não seja pal/mãe do participante deverá enviar, juntamente com a restante documentação, documento que comprove a<br>representação pela inscrição. | O SimO Não                                                                                               |
|                                                                                                    | Escalão da Segurança Social                                                                              |
|                                                                                                    | Deverá enviar, juntamente com os restantes documentos, um comprovativo que indique o escalão selecionado |
|                                                                                                    | ○ 1º○ 2º○ 3º○ 4º○ 5º                                                                                     |
| 6. Contacto em caso de emergência                                                                                                    | Género (F ou M) do Participante                                                                          |
|                                                                                                    |                                                                                                    |
|                                                                                                    | - Seleccione - 🗹                                                                                         |
|                                                                                                    |                                                                                                    |
| Informações do(s) participante(s)                                                                                                    | Morada do Participante                                                                                   |
|                                                                                                    | Deverá entregar, juntamente com os restantes documentos, um comprovativo de residência                   |
|                                                                                                    | Código Postal Rua/Número/Andar (preencher a informação em falta)                                         |
| 7. Participantes                                                                                                    |                                                                                                    |
| Dados do Primeiro Participante                                                                                                    |                                                                                                    |
| Nome do Participante                                                                                                    |                                                                                                    |
|                                                                                                    | T-Shirt                                                                                                  |
|                                                                                                    | - Seleccione por favor - V                                                                               |
|                                                                                                    |                                                                                                    |
| Nº de Identificação Fiscal (NIF) do Participante (PRÉ-INSCRITO em CARNAXIDE E ALGÉS)                                                                         |                                                                                                    |
|                                                                                                    | Informações complementares do participante                                                               |
|                                                                                                    | Alimentação                                                                                              |
|                                                                                                    |                                                                                                    |
| Nº do Documento de Identificação do Participante Tipo Validade (dd/mm/aaaa)                                                                                  | Tem alguma necessidade especial ao nível da alimentação? Se respondeu sim, especifique                   |
| Seleccione V dd/mm/aaaa                                                                                                    | O SimO Não                                                                                               |
|                                                                                                    |                                                                                                    |
|                                                                                                    |                                                                                                    |
| Data de Nascimento do Participante (dominivada)                                                                                                    |                                                                                                    |
| dd/mm/aaaa                                                                                                    |                                                                                                    |
|                                                                                                    |                                                                                                    |
| Nº de Litente de Saúde do Participante                                                                                                    | Tem alergia a algum alimento? Se respondeu sim, especifique                                              |
|                                                                                                    | O SimO Não                                                                                               |
|                                                                                                    |                                                                                                    |

Dado que não serão presenciais as inscrições serão solicitados os dados relativos à saúde, alimentação, etc.

| em alguma necessidade especial ao nível da saúde?     | Se respondeu sim, especifique                   |  |
|-------------------------------------------------------|-------------------------------------------------|--|
| ) SimÓ Não                                            |                                                 |  |
|                                                       |                                                 |  |
| em alguma alergia não alimentar?                      | Se respondeu sim, especifique                   |  |
| ) SimÓ Não                                            |                                                 |  |
|                                                       |                                                 |  |
|                                                       |                                                 |  |
| utras observações relativas a necessidades especiais  |                                                 |  |
| utras observações relativas a necessidades especiais  |                                                 |  |
| tutras observações relativas a necessidades especiais |                                                 |  |
| Jutras observações relativas a necessidades especiais | Atividades                                      |  |
| bitras observações relativas a necessidades especiais | Atividades<br>a & Se respondeu sim, especifique |  |

| ) participante tem alguma limitação física ir<br>participação em determinada atividade?                                                                | npeditiva à Se respondeu sim, especifique                                           |  |
|----------------------------------------------------------------------------------------------------|-------------------------------------------------------------------------------------|--|
| O SimO Não                                                                                                    |                                                                                     |  |
|                                                                                                    |                                                                                     |  |
|                                                                                                    |                                                                                     |  |
| ) participante sabe nadar?                                                                                                    | Especifique, se considerar necessário                                               |  |
| ⊃ Sim⊖ Não                                                                                                    |                                                                                     |  |
|                                                                                                    |                                                                                     |  |
|                                                                                                    |                                                                                     |  |
|                                                                                                    |                                                                                     |  |
| Dutras observações pertinentes que considere imp                                                                                                    | ortantes na realização das atividades                                               |  |
| Dutras observações pertinentes que considere imp                                                                                                    | ortantes na realização das atividades                                               |  |
| Jutras observações pertinentes que considere imp                                                                                                    | ortantes na realização das atividades                                               |  |
| Dutras observações pertinentes que considere imp                                                                                                    | ortantes na realização das atividades                                               |  |
| Dutras observações pertinentes que considere imp                                                                                                    | ortantes na realização das atividades<br>Medicação                                  |  |
| Dutras observações pertinentes que considere imp                                                                                                    | ortantes na realização das atividades<br>Medicação<br>Se respondeu sim, específique |  |
| Dutras observações pertinentes que considere imp<br>Dutras observações pertinentes que considere imp<br>Tem alergia a algum medicamento?<br>⊇ Sim⊙ Não | ortantes na realização das atividades<br>Medicação<br>Se respondeu sim, especifique |  |

### Alertas

- Os dados dos participantes devem ser inseridos corretamente pois são os dados que depois terão de ser enviados, por exemplo, para efeitos de seguro. Solicitamos a sua confirmação;

- Alguns documentos que depois terão de enviar por email quando solicitados pela Unidade Juventude:

- Comprovativo de morada em nome do participante (por exemplo: documento com os códigos do cartão de cidadão, carta do banco, da escola). Se da morada constante na documentação de identificação legal do participante não constar a residência no Concelho de Oeiras, o representante legal poderá apresentar prova, em contrário, através da apresentação de um atestado de residência passado pela Junta de Freguesia da respetiva área de residência;
- Declaração da Segurança Social com o escalão em que se insere para efeitos de pagamento;
- Caso tenha existido redução de rendimentos do agregado familiar devido à situação da COVID 19 (desemprego, layoff, assistência família), poderão ser enviados documentos que o comprovem para que possa ser equacionado o pagamento pelo valor do escalão abaixo

 Será solicitada a escolha do número de t-shirts para o participante. Para tal deverá basear-se nos tamanhos apresentados nas seguintes tabelas:

## Tamanhos criança

|          | S  | М  | L  | XL |
|----------|----|----|----|----|
| Altura   | 50 | 54 | 60 | 64 |
| (tronco) |    |    |    |    |
| Largura  | 39 | 42 | 45 | 48 |
| (peito)  |    |    |    |    |
| Manga    | 14 | 15 | 16 | 17 |

# Tamanhos adulto

|          | S  | М    | L  | XL | XXL |
|----------|----|------|----|----|-----|
| Altura   | 69 | 71   | 73 | 75 | 77  |
| (tronco) |    |      |    |    |     |
| Largura  | 50 | 53   | 56 | 59 | 62  |
| (peito)  |    |      |    |    |     |
| Manga    | 20 | 20,5 | 21 | 22 | 23  |

9 - O passo seguinte é escolher por ordem de preferência o turno pretendido (de 1 a 4), sendo que no mínimo terá de escolher 1 preferência

| A escolha do tur                                                                                                    | Preferência de tu<br>no não é vinculativa. Ser<br>* Preferência<br>Seleccione Y   | rno (escolha pelo menos um)<br>á mais tarde contactado mediante<br>3º Preferência<br>Seleccione – V    | ra gestão de vagas.<br>4ª Preferência<br>- SeleccioneV     |
|----------------------------------------------------------------------------------------------------|-----------------------------------------------------------------------------------|----------------------------------------------------------------------------------------------------|------------------------------------------------------------|
| A escolha do tur<br>Preferência 2º<br>- Seleccione – · -<br>) Remover Segundo Participante<br>) Adicionar Terceiro Participante<br>udique, por favor, a forma de paga                                                                                                    | Preferência de tu<br>no não é vinculativa. Ser<br>• Preferência<br>Seleccione - 🗹 | rno (escolha pelo menos um)<br>á mais tarde contactado mediante<br>3º Preferência<br>- Seleccione - V  | e a gestão de vagas.<br>4ª Preferência<br>- Seleccione - V |
| A escolha do tur<br>Preferência 2º<br>– Seleccione – V –<br>) Remover Segundo Participante<br>) Adicionar Terceiro Participante<br>utique, por favor, a forma de paga                                                                                                    | Preferência de tu<br>no não é vinculativa. Ser<br>• Preferência<br>Seleccione 💙   | ano (escolha pelo menos um)<br>á mais tarde contactado mediante<br>3º Preferência<br>- Seleccione - Y  | e a gestão de vagas.<br>4º Preferência<br>- Seleccione - V |
| A escolha do tur<br>Preferência 2º<br>– Seleccione – V –<br>Remover Segundo Participante<br>) Adicionar Terceiro Participante<br>udique, por favor, a forma de paga                                                                                                    | Preferência de ta<br>no não é vinculativa. Ser<br>• Preferência<br>Seleccione V   | imo (escolha pelo menos um)<br>à mais tarde contactado mediante<br>3º Preferência<br>- Seleccione - Y  | e a gestão de vegas.<br>4º Preferência<br>- Seleccione - Y |
| A escolha do tur  Preferência 2º  - Seleccione –   Remover Segundo Participante  ) Adicionar Terceiro Participante  adique, por favor, a forma de paga                                                                                                    | Preferência de tu<br>no não é vinculativa. Ser<br>• Preferência<br>Seleccione V   | erno (escolha pelo menos um)<br>à mais tarde contactado mediante<br>3º Preferência<br>- Seleccione - V | a gestão de vagas.<br>4º Preferência<br>- Seleccione - V   |
| A escolha do tur  Preferência 2º  - Seleccione                                                                                                    | no não é vinculativa. Ser<br>• Preferência<br>Seleccione 🗹                        | á mais tarde contactado mediante<br>3º Preferência<br>- Seleccione - V                                 | 4ª Preferência<br>- Seleccione - V                         |
| Preferência 2' - Seleccione -   , Adicionar Terceiro Participante dique, por favor, a forma de paga                                                                                                    | * Preferência<br>Seleccione 💌                                                     | 3ª Preferência<br>Seleccione V                                                                         | 4ª Preferência<br>- Seleccione - V                         |
| Seleccione  Seleccione                                                                                                    | Seleccione 🗹                                                                      | - Seleccione - 🗹                                                                                       | - Seleccione - V                                           |
| ) Remover Segundo Participante<br>c) Adicionar Terceiro Participante<br>adique, por favor, a forma de pagar                                                                                                    |                                                                                   |                                                                                                    |                                                            |
| ) Remover Segundo Participante<br>) Adicionar Terceiro Participante<br>rdique, por favor, a forma de pagar                                                                                                    |                                                                                   |                                                                                                    |                                                            |
| Adicionar Terceiro Participante Adicionar Terceiro Participante adique, por favor, a forma de pagar                                                                                                    |                                                                                   |                                                                                                    |                                                            |
| Adicionar Terceiro Participante<br>adique, por favor, a forma de pagar                                                                                                    |                                                                                   |                                                                                                    |                                                            |
| ndique, por favor, a forma de paga                                                                                                    |                                                                                   |                                                                                                    |                                                            |
| ndique, por favor, a forma de pagar                                                                                                    |                                                                                   |                                                                                                    |                                                            |
| the second second | mento preferida                                                                   |                                                                                                    |                                                            |
|                                                                                                    |                                                                                   |                                                                                                    |                                                            |
| Referência Multibanco                                                                                                    |                                                                                   |                                                                                                    |                                                            |
|                                                                                                    |                                                                                   |                                                                                                    |                                                            |
| Declaro sob compromisso de ho                                                                                                    | nra a veracidade das int                                                          | formações prestadas.                                                                                   |                                                            |
| Li e concordo com as condições                                                                                                    | do programa                                                                       |                                                                                                    |                                                            |
|                                                                                                    |                                                                                   |                                                                                                    |                                                            |
| olítica de Privacidade                                                                                                    |                                                                                   |                                                                                                    |                                                            |
|                                                                                                    |                                                                                   |                                                                                                    |                                                            |

10 - No final será questionado sobre a forma de pagamento, sendo que por defeito o pagamento será efetuado por referência multibanco. Os pormenores relativos ao pagamento serão enviados após a validação de vaga no programa.

11 - Para finalizar o processo de pré senha deverá confirmar novamente a veracidade das afirmações e a concordância com as condições do programa e de seguida 'submeter';

12 – Receberá de seguida a confirmação do registo com o respetivo número de senha atribuído por participante; a mesma informação será enviada por email.

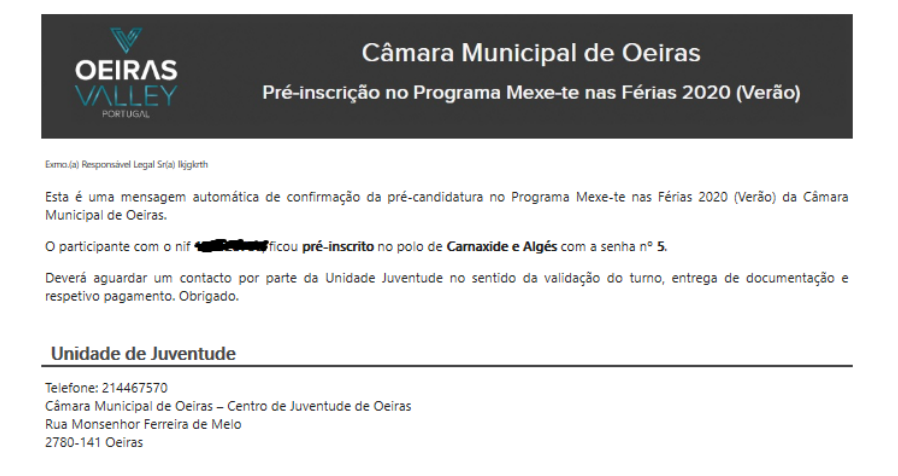

13 – Deverá aguardar um contacto por email por parte da Unidade Juventude no sentido da validação do polo e turno escolhidos e efetuar o respetivo envio dos documentos e efetuar o pagamento devido.

14 – Caso já não existam vagas em nenhum dos polos aparecerá a mensagem de senhas esgotadas. Nesse caso deverá ser enviado um email para <u>mexe-te.inscricoes@cm-oeiras.pt</u>, indicando o número de participantes que pretende inscrever, nomes e datas de nascimento, bem como o polo e turno pretendido.

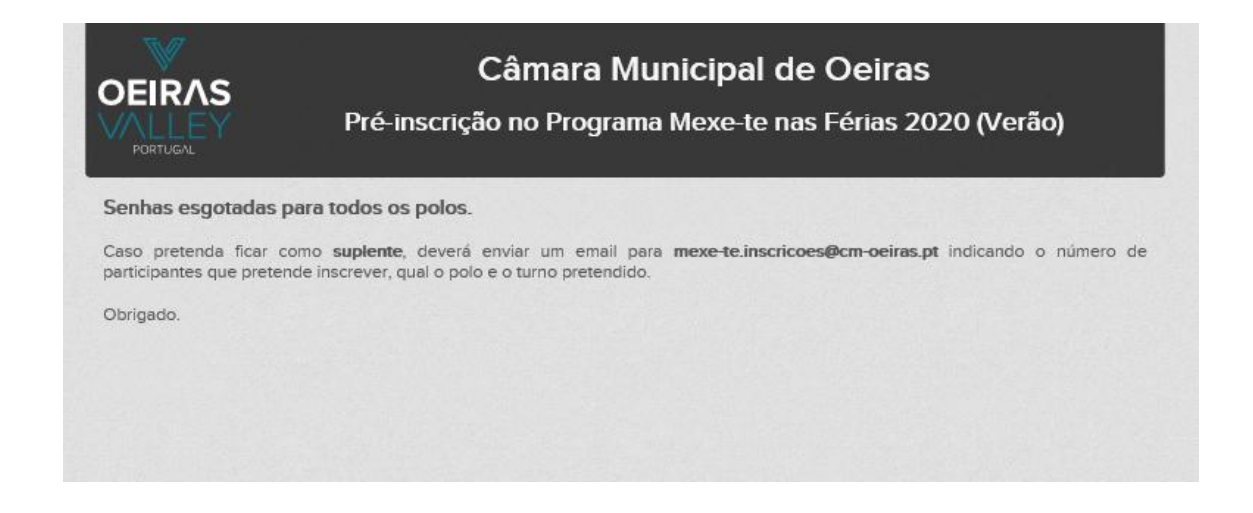

### Alertas

 A retirada da pré senha no dia e hora indicado não valida por si só a inscrição. A mesma só é válida após validação de todos os documentos e respetivo pagamento;

 A retirada da pré senha garante uma vaga no Programa, poderá não ser no turno preferencial. A preferência da escolha do turno é efetuada no formulário, mas é meramente indicativa. Só após validação por parte da Unidade Juventude se torna efetiva;

 Não será possível a troca de polos na validação da inscrição (polos de Carnaxide e Oeiras);
 Caso queira inscrever educandos em polos diferentes deverá efetuar pedidos diferenciados pois um email poderá retirar senhas para um único polo; no caso do turno escolhido já é diferentes pois é feito por participante;

- Em caso de desistência, não é possível atribuir as pré senhas a outros participantes; cada senha retirada está associada ao NIF do participante e a gestão das desistências é da responsabilidade da Unidade Juventude.